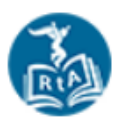

# Acceso al Portal para Padres de "Istation"

Actualmente su estudiante está utilizando los Indicadores de Progreso "Istation" (ISIP) en la escuela para evaluar sus habilidades de lectura. Además, Istation se complace en compartir un componente para el hogar llamado "Ipractice". Este sistema le permite a su estudiante interactuar con lecturas,

juegos, libros, canciones y actividades autoseleccionadas para la práctica de habilidades de manera divertida y atractiva. Por favor vea las instrucciones a continuación para acceder al Portal para Padres de "Istation". También hay una carta adjunta con información del distrito y Estado sobre Istation.

#### Instrucciones para Iniciar Sesión en Istation:

Los Estudiantes y Padres pueden acceder al sitio web de Istation a través de NCEdCloud que se encuentra en el Portal de WakeID. Las familias deben seguir los pasos a continuación para obtener acceso. También puede ver un video con instrucciones paso a paso. Haga clic <u>AQUÍ</u> o vaya a <u>https://bit.ly/2N486XA</u> para obtener acceso a este video.

### Paso Uno: Ir al sitio web de la escuela

Busque el mosaico de acceso al portal Wake ID que se encuentra en la barra de menú azul del sitio web de FWES. Haga clic en este ícono

Enter your WakeID credentials to Log In

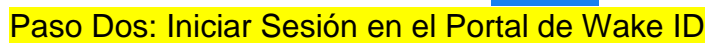

El WAKEID para iniciar sesión

de cada estudiante es único:

Nombre de usuario: WakeID (ver etiqueta)

Contraseña: Número de ID del estudiante (K / 1er/ 2do)

(O la contraseña creada por el estudiante – 3ero/ 4to grado)

\*\*el número de ID del Estudiante también es su número

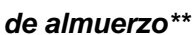

# Paso Tres: Seleccionar el ícono de NCEdCloud e Iniciar Sesión

Una vez que esté en el portal de Wake ID, seleccione el ícono de NCEdCloud.

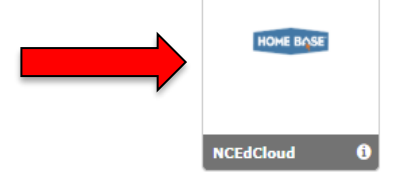

Este ícono le pedirá otro nombre de usuario. Este nombre de usuario es el número de ID de su estudiante.

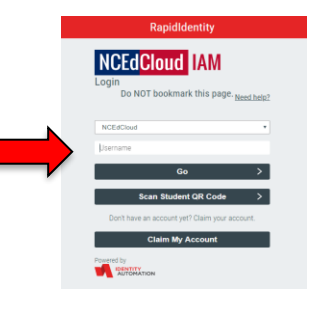

Se adjuntará una etiqueta

a la carta de su estudiante

con su ID de inicio de

sesión de Wake único

## Paso Cuatro: Seleccionar el ícono de Istation

Una vez que seleccione el ícono, la página cargará varias opciones.

Seleccione el Portal para Padres. Busque el nombre de la escuela y escriba Farmington Woods.

Luego, ingrese la información de inicio de sesión única de su estudiante que se encuentra en la etiqueta de Istation a continuación For Parents: Log In: Find Your Campus To log in the Istation Classroom management and student report We your location so that we can property identify your account. Search by Your Campus, District or Istation Domain Name

## El inicio de sesión de Istation para cada estudiante es:

Nombre de usuario: programa específico Contraseña: programa específico

Se adjuntará una etiqueta a la carta de su estudiante con su información de inicio de sesión única de Istation

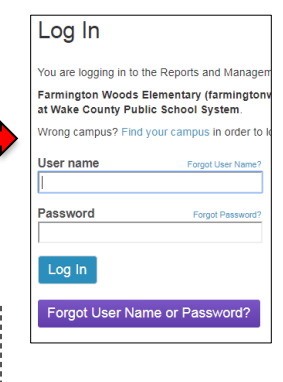